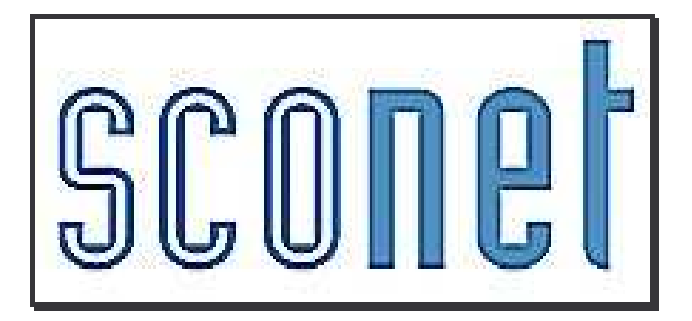

# <u>Les Extractions</u> <u>personnalisées</u>

\* \* \*

<u>2<sup>ème</sup>partie</mark> : LES EXEMPLES D'UTILISATION</u>

février 2007

## SOMMAIRE

| EXEMPLE 1 OBTENIR LA LISTE DES ELEVES ET LEUR NUMERO NATIONAL (INE)                                                           | 3          |
|----------------------------------------------------------------------------------------------------|------------|
| EXEMPLE 2 OBTENIR LA LISTE DES ELEVES <u>SANS</u> NUMERO NATIONAL (INE)                                                       | 5          |
| EXEMPLE 3 OBTENIR LA LISTE DES ELEVES DE 4EME AYANT 16 ANS AU 31 MARS 2007                                                    | 6          |
| EXEMPLE 4 OBTENIR LA LISTE DES ELEVES DE 6EME AYANT 14 ANS AU 31 MARS 2007                                                    | 8          |
| EXEMPLE 5 OBTENIR LA LISTE DES ELEVES DE 6EME AYANT AU MOINS 1 AN D'AVANCE                                                    | .10        |
| EXEMPLE 6 OBTENIR LA LISTE DES ELEVES DE 4EME AYANT AU MOINS 1 AN DE RETARD                                                   | .12        |
| EXEMPLE 7 OBTENIR LA LISTE DES ELEVES REDOUBLANTS DE 6EME                                                                     | .14        |
| EXEMPLE 8 OBTENIR LA LISTE DES ELEVES MAJEURS AU 1ER NOVEMBRE 2006                                                            | . 16       |
| EXEMPLE 9 LISTE DES ELEVES EXTERNES COMPORTANT LES COORDONNEES DU RESPONSABLE LEGAL1                                          | .18        |
| EXEMPLE 10 OBTENIR LA LISTE DES ELEVES DONT LA PROFESSION DU RESPONSABLE LEGAL1 EST «<br>OUVRIER »                            | . 20       |
| EXEMPLE 11 OBTENIR LA LISTE DES ELEVES LATINISTES, TOUTES CLASSES CONFONDUES                                                  | .22        |
| EXEMPLE 12 OBTENIR LA LISTE DES ELEVES DE 3EME AYANT UNE OPTION1 ALLEMAND ET HABITATIOULOUSE                                  | NT<br>. 24 |
| EXEMPLE 13 OBTENIR LA LISTE DES ELEVES TRIES PAR DATE DE NAISSANCE                                                            | .26        |
| EXEMPLE 14 OBTENIR LA LISTE DES ELEVES PAR ETABLISSEMENT D'ORIGINE (POUR L'ANNEE PRECEDENTE)                                  | .27        |
| EXEMPLE 15 OBTENIR UN COMPTAGE PAR CSP DU RESPONSABLE LEGAL1                                                                  | . 29       |
| EXEMPLE 16 OBTENIR UN COMPTAGE PAR CSP ET PAR COMMUNE DE RESIDENCE                                                            | . 30       |
| EXEMPLE 17 OBTENIR LA LISTE DES RESPONSABLES AYANT UN COURRIEL                                                                | . 32       |
| EXEMPLE 18 OBTENIR LA LISTE DES ELEVES ENTRANTS APRES LA RENTREE SCOLAIRE OU AYANT<br>QUITTE L'ETABLISSEMENT EN COURS D'ANNEE | .33        |

## EXEMPLE 1

Obtenir la liste des élèves et leur numéro national (INE)

INE : Immatriculation Nationale Elève

#### 1. Choix des critères de sélection (QUI ?):

• On recherche des élèves scolarisés (**sans date de sortie, et avec une division renseignée**) on peut aussi ne chercher que pour une division, un MEF (exemple pour les dossiers de BTS) : dans ce cas, la ligne sera :

Thème « *scolarité actuelle* », choisir « division » « Egal » le code de la division Thème « *scolarité actuelle* », choisir « Mef » « Egal » et le code du Mef désiré

| Titre de l'e | extra   | ction :               |                      |      |               |         |   |
|--------------|---------|-----------------------|----------------------|------|---------------|---------|---|
|              |         | numero national ELEVE | (INE)                | Enre | egistrer sous |         |   |
| Descriptio   | on de l | l'extraction          |                      |      |               |         |   |
|              |         |                       | DIV / nom+prénom+ine |      |               |         |   |
| Critères d   | e séle  | ection                |                      |      |               |         |   |
| ET/OU        | (       | Thème                 | Critère              |      | Condition     | Valeurs | ) |
| Γ            |         | Autre informations    | Date de sortie       |      | Egal 💌        |         |   |
| ET 💌         |         | Scolarité actuelle 💌  | Division             |      | Différent     |         |   |

Cette liste ainsi définie comprendra tous les élèves, immatriculés ou non

#### 2. Choix des rubriques à afficher (QUOI ?):

- Dans le thème « *scolarité actuelle* », choisir « division »,
- Dans le thème « *Identification de l'élève* », choisir « nom élève », « prénom1 élève »
- Les informations « INE » et « date de sortie » sont sélectionnées pour vérification.

| Rubriques |            | Champs à afficher                                |             |
|-----------|------------|--------------------------------------------------|-------------|
|           | Ajouter >> | Division<br>Nom<br>Prénom 1<br>INE<br>Nº Interne | ▲<br>◆<br>▼ |

#### 3. Choix du tri-compteur (COMMENT ?):

Les élèves seront d'abord triés par division puis par ordre alphabétique sur leur nom et sur leur prénom. Une coche sur le compteur de la ligne division permet d'avoir le total des élèves de la division

| 🖬 Sélection cham | os de tri 🐰       |              |          |
|------------------|-------------------|--------------|----------|
|                  | Champs à afficher | Ordre de tri | Compteur |
| Division         |                   | 1            |          |
| Nom              |                   | 2 🔽          |          |
| Prénom 1         |                   |              |          |
| INE              |                   |              |          |
| Nº Interne       |                   |              |          |

#### 4. Résultat

□ Cliquer sur **Voir le résultat** La liste s'affiche.

Vous pouvez également en cliquant sur les petites flèches situées en haut des colonnes, à droite du libellé, trier les données dans un ordre différent

| Division ; | Nom        | ÷     |        | Prénom 1 | ¢ | INE |  |  |
|------------|------------|-------|--------|----------|---|-----|--|--|
| за         | ALONZEAU   | Loar  | ne     |          |   |     |  |  |
|            | DUBOIS     | Nati  | halie  |          |   |     |  |  |
|            | DUPONT     | Hele  | ene    |          |   |     |  |  |
|            | JEANNE     | Sylu  | /ie    |          |   |     |  |  |
|            | PIEMMONT   | Alic  | e      |          |   |     |  |  |
|            | POIRET     | Alice |        |          |   |     |  |  |
|            | SADER      | Pier  | Pierre |          |   |     |  |  |
| ЗE         | TLIFHFT    | UWV   | UWVVS  |          |   |     |  |  |
| Total: 8   |            |       |        |          |   |     |  |  |
| ЗF         | NVLZDFFP   | VKS   | SXR    |          |   |     |  |  |
| Total: 1   |            |       |        |          |   |     |  |  |
| 3G         | NSBZYRF    | QW    | IQBXP  |          |   |     |  |  |
| Total: 1   |            |       |        |          |   |     |  |  |
| зн         | QAPKHGNWYX | ULIV  |        |          |   |     |  |  |
| Total: 1   |            |       |        |          |   |     |  |  |
|            | WSAV       | XZF   | DFXR   |          |   |     |  |  |

Descendre en bas de cette liste pour l' **enregistrer** et la conserver dans vos éditions personnalisées. Vous pourrez ainsi la relancer à tout moment.

| Exporter     | Mise en page | Enregistrer | Modifier |
|--------------|--------------|-------------|----------|
| délimiteur ; |              |             |          |

Vous pouvez ensuite, soit modifier cette liste, soit l'exporter en fichier Excel, soit l'imprimer

Exemple : en cliquant sur le bouton Mise en page vous pouvez imprimer cette liste et rajouter , par exemple, une colonne supplémentaire lors de l'édition

| Format A4            | Interligne  | Colonne supplémentaire     |                                 |
|----------------------|-------------|----------------------------|---------------------------------|
| 🗹 Quadrillage        | 1 © 2 C 3 C | Ajout d'une colonne vierge | Libellé signature - observation |
| Orientation          |             | Alignement vertical        |                                 |
| € Portrait C Paysage |             | C Haut C Centré C Bas      |                                 |
| Libellé bas de page  |             |                            |                                 |

## EXEMPLE 2

Obtenir la liste des élèves <u>sans</u> numéro national (INE)

#### 1. Choix des critères de sélection (QUI ?):

• On recherche des élèves scolarisés (sans date de sortie, et avec une division renseignée) **ET** 

• pour des élèves dont l'INE est vide (ils n'ont pas encore été immatriculés)

| Critères d | le séle     | ection                    |         |                |           |           |         |   |  |
|------------|-------------|---------------------------|---------|----------------|-----------|-----------|---------|---|--|
| ET/OU      | /OU ( Thème |                           | Critère |                | Condition |           | Valeurs | ) |  |
|            |             | Autre informations        |         | Date de sortie |           | Egal      |         |   |  |
| ET 💌       |             | Scolarité actuelle        |         | Division       |           | Différent |         |   |  |
| ET 💌       |             | Identification de l'élève |         | INE            |           | Egal      |         |   |  |

#### 2. Choix des rubriques à afficher (QUOI ?):

- Dans le thème « scolarité actuelle », choisir « division »,
- Dans le thème « Identification de l'élève », choisir « nom élève », « prénom1 élève »
- Les informations « INE » et « date de sortie » sont sélectionnées pour vérification.

| oix du Thême                                                                | utre informations        |                                                      |        |
|-----------------------------------------------------------------------------|--------------------------|------------------------------------------------------|--------|
| Rubriques                                                                   |                          | Champs à afficher                                    |        |
| Tel maison élève<br>Tel travail élève<br>Tel mobile élève<br>Courriel élève | Ajouter >><br><< Enlever | Division<br>Nom<br>Prénom 1<br>INE<br>Date de sortie | -<br>- |

#### 3. Choix du tri-compteur (COMMENT ?):

Les élèves seront d'abord triés par division puis par ordre alphabétique sur leur nom et sur leur prénom.

| 🖡 Sélection champs de tri 😼 |              |          |  |  |  |  |  |  |  |  |
|-----------------------------|--------------|----------|--|--|--|--|--|--|--|--|
| Champs à afficher           | Ordre de tri | Compteur |  |  |  |  |  |  |  |  |
| Division                    | 1 -          |          |  |  |  |  |  |  |  |  |
| Nom                         | 2 💌          |          |  |  |  |  |  |  |  |  |
| Prénom 1                    | -            |          |  |  |  |  |  |  |  |  |
| Date de naissance           |              |          |  |  |  |  |  |  |  |  |
|                             |              |          |  |  |  |  |  |  |  |  |

#### 4. Résultat

#### 🖪 Extractions Personnalisées 🐱

| INE | VE - eleves sans numéro national |    |     |           |            |                   |   |                |  |  |  |  |  |
|-----|----------------------------------|----|-----|-----------|------------|-------------------|---|----------------|--|--|--|--|--|
|     | Division                         | ¢  | Nom | Prénom 1  |            | Date de naissance | ¢ | Date de sortie |  |  |  |  |  |
| ЗF  |                                  | R4 |     | Elisabeth | 25/09/1994 |                   |   |                |  |  |  |  |  |
| 4F  |                                  | NA |     | Genesis   | 10/02/1995 |                   |   |                |  |  |  |  |  |
| 4 G |                                  | FA |     | Thomas    | 11/09/1991 |                   |   |                |  |  |  |  |  |
| 5C  |                                  | cc |     | Bertrand  | 01/01/1992 |                   |   |                |  |  |  |  |  |
| 6F  |                                  | MA |     | Jean      | 25/07/1995 |                   |   |                |  |  |  |  |  |

## EXEMPLE 3 Obtenir la liste des élèves de 4eme ayant 16 ans au 31 mars 2007

(exemple pouvant servir pour l'inscription des élèves à l'ASSR2)

#### 1. Choix des critères de sélection (QUI ?):

• On recherche des élèves scolarisés (sans date de sortie, et avec une division renseignée) **ET** 

• les élèves inscrits dans le mef « 4eme » OU dans le mef « 4eme européenne ».

ЕТ

• les élèves nés avant le 31 mars 1991

| Critè | res | de s | séle | ction                     |   |                   |              |                       |            |         |   |
|-------|-----|------|------|---------------------------|---|-------------------|--------------|-----------------------|------------|---------|---|
| ET/OU |     | (    |      | Thème                     |   | Critère           |              | Condition             |            | Valeurs |   |
|       |     | 1    | ×    | Autre informations        | × | Date de sortie    | $\mathbf{v}$ | Egal 🛛 💌              |            |         |   |
| ET    | ~   |      | ~    | Scolarité actuelle        | × | Division          | ~            | Différent 💌           |            |         |   |
| ET    | *   | (    | *    | Scolarité actuelle        | × | MEF               | ~            | Egal 🛛                | 4EME       |         | × |
| OU    | Y   |      | ~    | Scolarité actuelle        | × | MEF               | ~            | Egal 🛛                | 4EME SEGPA |         | Y |
| ET    | ×   |      | ~    | Identification de l'élève | × | Date de naissance | ~            | Inférieur ou égal 🛛 🗙 | 31/03/1991 |         |   |

#### 2. Choix des rubriques à afficher (QUOI ?):

• Dans le thème « scolarité actuelle », choisir « division »,

• Dans le thème « *Identification de l'élève* », choisir « nom élève », « prénom1 élève » et « date de naissance »,

• Eventuellement, dans le thème « Autres informations », choisir « date de sortie »,

La date de naissance et la date de sortie sont sélectionnées pour vérification de l'exactitude de l'extraction.

|                    | <b>B</b>        |                          |                           |                    |         |
|--------------------|-----------------|--------------------------|---------------------------|--------------------|---------|
| Extractions        | Personnalise    | es v                     |                           |                    |         |
| Titre de l'extract | ion : eleves de | 4ème : 16 ans au 31 mars | 5 2007                    |                    |         |
|                    |                 |                          |                           |                    |         |
| 0.112              |                 |                          |                           |                    |         |
| unteres de selec   | aon             |                          |                           |                    |         |
| ET/OU              | (               | Critère                  | Condition                 | Valeurs            | )       |
|                    | Date de sort    | ie                       | Egal                      |                    |         |
| ET                 | MEF             |                          | Egal                      | 4EME               |         |
| ou                 | MEF             |                          | Egal                      | 4EME EUROPEENNE    |         |
| ET                 | Date de nais    | sance                    | Inférieur ou égal         | 31/03/1991         |         |
|                    |                 |                          |                           |                    |         |
| Choix du Thème     |                 |                          |                           |                    |         |
|                    |                 |                          | -                         |                    |         |
|                    |                 |                          |                           |                    |         |
|                    |                 |                          | Identification de l'élève |                    |         |
|                    | Rubrig          | ues                      | Scolarité actuelle        | Champs à afficher  |         |
|                    |                 |                          | Responsables              |                    |         |
|                    |                 | <u>^</u>                 | Autre informations        | Jivision           |         |
|                    |                 |                          | 11300001 2 2              | -Morn<br>Drépare 1 | <b></b> |
|                    |                 |                          |                           | Date de naissance  | _       |
|                    |                 |                          | << Enlever                |                    | . *     |
|                    |                 | ~                        |                           |                    | ~       |
|                    |                 |                          |                           |                    |         |

#### 3. Choix du tri-compteur (COMMENT ?):

Les élèves seront d'abord triés sur la Division, puis par ordre alphabétique sur leur nom

| 🖥 Sélection champs de tri 😼 |              |          |
|-----------------------------|--------------|----------|
| Champs à afficher           | Ordre de tri | Compteur |
| Division                    | 1 -          |          |
| Nom                         | 2 🗸          |          |
| Prénom 1                    | •            |          |
| Date de naissance           | <b>•</b>     |          |
|                             |              |          |

| Cliquer sur | Voir le résultat | La liste s'affiche. |
|-------------|------------------|---------------------|
|-------------|------------------|---------------------|

#### 4. Résultat

| eleves de 4ème : 16 ans au 31 mars 2007 |     |     |            |                       |  |  |  |
|-----------------------------------------|-----|-----|------------|-----------------------|--|--|--|
| Division                                | 4   | Nom | 🛊 Prénom 1 | 🖕 Date de naissance 🖕 |  |  |  |
| 4C                                      | BO  |     | Reda       | 03/10/1991            |  |  |  |
| 4C                                      | CA  |     | Alicia     | 01/11/1993            |  |  |  |
| 4C                                      | DEI |     | Vincent    | 04/06/1993            |  |  |  |
| 4C                                      | DEL |     | Bastien    | 03/11/1993            |  |  |  |
| 4C                                      | DES |     | Benoît     | 27/04/1993            |  |  |  |

#### Descendre en bas de cette liste pour l'enregistrer

| Exporter     | Mise en page | Enregistrer | Modifier |
|--------------|--------------|-------------|----------|
| délimiteur ; |              |             |          |

## EXEMPLE 4 Obtenir la liste des élèves de 6eme ayant 14 ans au 31 mars 2007

(exemple pouvant servir pour l'inscription des élèves à l'ASSR1)

#### 1. Choix des critères de sélection (QUI ?):

- On recherche des élèves scolarisés (sans date de sortie, et avec une division renseignée) **ET**
- les élèves nés avant le 31 mars 1993

ЕТ

• (les élèves inscrits dans le mef « 6eme » OU dans le mef « 6eme segpa »).

| Titre de l                  | 'extra                 | ction :                                                                                  |                                                       |                                                |            |         |        |
|-----------------------------|------------------------|------------------------------------------------------------------------------------------|-------------------------------------------------------|------------------------------------------------|------------|---------|--------|
|                             |                        |                                                                                          | eleves de 6ème / 1                                    | .4 ans au 31 mars 2007                         | 1          |         |        |
| Descripti                   | on de                  | l'extraction                                                                             |                                                       |                                                |            |         |        |
|                             |                        |                                                                                          | DIV / nom+pren+da                                     | ate naiss / pour assr1                         |            |         |        |
|                             |                        |                                                                                          |                                                       |                                                |            |         |        |
| Critères (                  | de séle                | ection                                                                                   |                                                       |                                                |            |         |        |
| Critères o<br>ET/OU         | de séle<br>(           | ection<br>Thème                                                                          | Critère                                               | Condition                                      |            | ¥aleurs | )      |
| Critères (<br>ET/OU         | de séle<br>(           | ection<br>Thème<br>Autre informations                                                    | Critère                                               | Condition                                      | ]          | ¥aleurs | )<br>[ |
| Critères (<br>ET/OU<br>ET 💽 | de séle<br>(<br>T      | ection<br>Thème<br>Autre informations<br>Identification de l'élève                       | Critère<br>Date de sortie<br>Date de naissance        | Condition                                      | 31/03/1993 | ¥aleurs | )      |
| Critères<br>ET/OU<br>ET T   | de séle<br>(<br>•<br>• | ection<br>Thème<br>Autre informations<br>Identification de l'élève<br>Seolarité actuelle | Critère<br>Date de sortie<br>Date de naissance<br>MEF | Condition<br>Egal<br>Inférieur ou égal<br>Egal | 31/03/1993 | Yaleurs | )<br>  |

Attention aux combinaisons entre les ET et les OU ainsi qu'aux parenthèses les encadrant

#### 2. Choix des rubriques à afficher (QUOI ?):

- Dans le thème « *scolarité actuelle* », choisir « division »,
- Dans le thème « *Identification de l'élève* », choisir « nom élève », « prénom1 élève » et « date de naissance »,
- Eventuellement, dans le thème « Autres informations », choisir « date de sortie »,

La date de naissance et la date de sortie sont sélectionnées pour vérification de l'exactitude de l'extraction.

| ioix du Thème                                                               | Autre informations |                                                                    |        |
|-----------------------------------------------------------------------------|--------------------|--------------------------------------------------------------------|--------|
| Rubriques                                                                   |                    | Champs à afficher                                                  |        |
| Tel maison élève<br>Tel travail élève<br>Tel mobile élève<br>Courriel élève | Ajouter >>         | Division<br>Nom<br>Prénom 1<br>Date de naissance<br>Date de sortie | *<br>* |

#### 3. Choix du tri-compteur (COMMENT ?):

\_

Les élèves seront d'abord triés par classe, puis par ordre alphabétique sur leur nom et sur leur prénom

| 5 Sélection champs de tri 🐭 |              |          |  |  |  |  |  |  |
|-----------------------------|--------------|----------|--|--|--|--|--|--|
| Champs à afficher           | Ordre de tri | Compteur |  |  |  |  |  |  |
| Division                    | 1 -          |          |  |  |  |  |  |  |
| Nom                         | 2 🗸          |          |  |  |  |  |  |  |
| Prénom 1                    | •            |          |  |  |  |  |  |  |
| Date de naissance           | <b>•</b>     |          |  |  |  |  |  |  |
|                             |              |          |  |  |  |  |  |  |

#### 4. Résultat

| Clique | liquer sur <b>Voir le résultat</b> La liste s'affiche |          |            |                   |   |                |   |  |  |  |
|--------|-------------------------------------------------------|----------|------------|-------------------|---|----------------|---|--|--|--|
| eleves | eleves de 6ème / 14 ans au 31 mars 2007               |          |            |                   |   |                |   |  |  |  |
|        | Nom 🗧                                                 | Prénom 1 | ÷          | Date de naissance | ¢ | Date de sortie | 4 |  |  |  |
| DJ     |                                                       | Ali      | 09/03/1993 |                   |   |                |   |  |  |  |
| MZ     |                                                       | Grace    | 06/08/1992 |                   |   |                |   |  |  |  |
| Mz     |                                                       | Jacky    | 28/02/1993 |                   |   |                |   |  |  |  |
| ME     |                                                       | Denis    | 31/08/1992 |                   |   |                |   |  |  |  |

Descendre en bas de cette liste pour l'**enregistrer** et la conserver dans vos éditions personnalisées. Vous pourrez ainsi la relancer à tout moment.

| Exporter<br>délimiteur ; | Mise en page | Enregistrer | Modifier |
|--------------------------|--------------|-------------|----------|

## EXEMPLE 5

Obtenir la liste des élèves de 6eme

ayant au moins 1 an d'avance

#### 1. Choix des critères de sélection (QUI ?):

- On recherche des élèves scolarisés (sans date de sortie, et avec une division renseignée) ET
- les élèves inscrits dans le mef « 6eme »,

ЕТ

• les élèves nés après le 1er janvier 1997

| Critères | de séle | ection                    |   |                   |   |           |   |            |         |    |
|----------|---------|---------------------------|---|-------------------|---|-----------|---|------------|---------|----|
| ET/OU    | (       | Thème                     |   | Critère           |   | Conditio  | n |            | Valeurs | )  |
|          | V       | Autre informations        | * | Date de sortie    | ۷ | Egal      | V | <b></b>    |         | Y  |
| ET 💌     | ×       | Scolarité actuelle        | × | Division          | V | Différent | × | ~          |         | Y  |
| ET 🔽     | ¥       | Scolarité actuelle        | Y | MEF               | ¥ | Egal      | V | 6EME       |         | VV |
| ET 🔽     | V       | Identification de l'élève | × | Date de naissance | ۷ | Supérieur | × | 01/01/1997 |         | V  |

#### 2. Choix des rubriques à afficher (QUOI ?):

- Dans le thème « *scolarité actuelle* », choisir « division »,
- Dans le thème « *Identification de l'élève* », choisir « nom élève », « prénom1 élève » et « date de naissance »,
- Eventuellement, dans le thème « Autres informations », choisir « date de sortie »

La date de naissance et la date de sortie sont sélectionnées pour vérification de l'exactitude de l'extraction.

| Rubriques                                                                              |                          | Champs à affi                                                      | cher |
|----------------------------------------------------------------------------------------|--------------------------|--------------------------------------------------------------------|------|
| Prénom 2<br>Prénom 3<br>N° Interne<br>INE<br>Commune de naissance<br>Pays de naissance | Ajouter >><br><< Enlever | Division<br>Nom<br>Prénom 1<br>Date de naissance<br>Date de sortie | * *  |

#### 3. Choix du tri-compteur (COMMENT ?):

Les élèves seront d'abord triés par classe, puis par ordre alphabétique sur leur nom

| Champs à afficher | Ordre de tri | Compteur |
|-------------------|--------------|----------|
| Division          | 1            |          |
| Nom               | 2 💌          |          |
| Prénom 1          |              |          |
| Date de naissance |              |          |
| Date de sortie    |              |          |

#### 4. Résultat

| La liste s'affiche.<br>eleves de 6ème / 1 an d'avance          |    |
|----------------------------------------------------------------|----|
|                                                                |    |
| Division 🝦 Nom 💠 Prénom 1 🍦 Date de naissance 🍦 Date de sortie | 49 |
| 6C M Laure 24/05/1996                                          |    |

Descendre en bas de cette liste pour l'**enregistrer** et la conserver dans vos éditions personnalisées. Vous pourrez ainsi la relancer à tout moment.

| Exporter      | Mise en page | Enregistrer | Modifier |
|---------------|--------------|-------------|----------|
| deminicedr j/ |              |             |          |

Vous pouvez ensuite, soit modifier cette liste, soit l'exporter en fichier Excel, soit l'imprimer

## EXEMPLE 6 Obtenir la liste des élèves de 4eme ayant au moins 1 an de retard

#### 1. Choix des critères de sélection :

• On recherche des élèves scolarisés (sans date de sortie, et avec une division renseignée) **ET** 

les élèves inscrits dans le mef « 4eme » <u>OU</u> « 4eme européenne » <u>OU</u> « 4eme segpa ».
 ET

• les élèves nés avant le 31 décembre 1993

| Critèr | es d | e séle | ction                     |   |                   |   |           |          |                           |   |             |
|--------|------|--------|---------------------------|---|-------------------|---|-----------|----------|---------------------------|---|-------------|
| ET/O   | U    | (      | Thème                     |   | Critère           |   | Condition | n        | Valeurs                   |   | )           |
|        |      | ~      | Autre informations        | ~ | Date de sortie    | ~ | Egal      | ~        |                           |   | <b>₩</b> ⊕€ |
| ET     | ¥    | V      | Scolarité actuelle        | × | Division          | ~ | Différent | <b>•</b> | ×                         |   | <b>▼</b> ⊕⊝ |
| ET     | ~    | ( 💌    | Scolarité actuelle        | * | MEF               | * | Egal      | ×        | 4EME                      | ~ | <b>₩</b> ⊕€ |
| OU     | ~    | ~      | Scolarité actuelle        | * | MEF               | × | Egal      | 1        | 4EME D AIDE ET DE SOUTIEN | ~ | <b>₩</b> ⊕€ |
| OU     | ×    | V      | Scolarité actuelle        | V | MEF               | × | Egal      | V        | 4EME SEGPA                | ~ | ) 💌 🕀 🖯     |
| ET     | *    | ~      | Identification de l'élève | × | Date de naissance | V | Supérieur | V        | 20/12/1993                |   |             |

#### 2. Choix des rubriques à afficher :

- Dans le thème « *scolarité actuelle* », choisir « division »,
- Dans le thème « Autre Information » choisir la date de sortie
- Dans le thème « *Identification de l'élève* », choisir « nom élève », « prénom1 élève » et la date de naissance

la date de sortie et la date de naissance sont sélectionnées pour vérification de l'exactitude de l'extraction.

| Rubriques                                                                              |                                                                                                    | Champs à affich                                                    | er |
|----------------------------------------------------------------------------------------|----------------------------------------------------------------------------------------------------|--------------------------------------------------------------------|----|
| Prénom 2<br>Prénom 3<br>N° Interne<br>INE<br>Commune de naissance<br>Pays de naissance | Ajouter >> </th <th>Division<br/>Nom<br/>Prénom 1<br/>Date de naissance<br/>Date de sortie</th> <th></th> | Division<br>Nom<br>Prénom 1<br>Date de naissance<br>Date de sortie |    |

#### 3. Choix du tri-compteur (COMMENT ?):

Les élèves seront d'abord triés par classe, puis par ordre alphabétique sur leur nom

| Champs à afficher | Ordre de tri | Compteur |
|-------------------|--------------|----------|
| Division          | 1 💌          |          |
| Nom               | 2 💌          |          |
| Prénom 1          |              |          |
| Date de naissance |              |          |
| Date de sortie    |              |          |

#### 4. Résultat

| Cliquer sur     | Voir le résultat |
|-----------------|------------------|
| La liste s'affi | iche.            |

| xx       |             |                   |       |          |  |  |  |  |  |
|----------|-------------|-------------------|-------|----------|--|--|--|--|--|
| Nom      | 💠 Prénom 1  | Date de naissance | 👍 MEF | Division |  |  |  |  |  |
| UJ ZPPX  | DNFVCHE     | 22/02/1994        | 4EME  | 401      |  |  |  |  |  |
| VROIAQ   | HVPIZVODP   | 31/12/1993        | 4EME  | 402      |  |  |  |  |  |
| ОНАЈ     | QKIBGA      | 10/08/1994        | 4EME  | 403      |  |  |  |  |  |
| ZYLV     | BNXKTBWFASR | 03/01/1994        | 4EME  | 403      |  |  |  |  |  |
| QHQNFRWJ | VZIEAH      | 23/12/1993        | 4EME  | 403      |  |  |  |  |  |
| тнғв     | AKPOJ       | 11/10/1994        | 4EME  | 405      |  |  |  |  |  |

Descendre en bas de cette liste pour l'**enregistrer** et la conserver dans vos éditions personnalisées. Vous pourrez ainsi la relancer à tout moment.

| Exporter     | Mise en page | Enregistrer | Modifier |
|--------------|--------------|-------------|----------|
| delimiteur ; |              |             |          |

Vous pouvez ensuite, soit modifier cette liste, soit l'exporter en fichier Excel, soit l'imprimer

## EXEMPLE 7

## Obtenir la liste des élèves redoublants de 6eme

#### 1. Choix des critères de sélection :

- On recherche des élèves scolarisés (sans date de sortie, et avec une division renseignée) **ET**
- les élèves inscrits <u>cette année</u> dans un mef « 6eme »,OU en « 6eme segpa »,
   ET
- les élèves inscrits l'an dernier dans un mef « 6eme », OU en « 6eme segpa »,

Si vous utilisez le critère **Doublement**, les élèves redoublants ayant changé de MEF (exemple : MEF scolarité actuelle = 6eme SEGPA et MEF scolarité précédente = 6eme) ne seront pas listés.

| Titre de l | 'extra  | ction :                         |                  |                   |            |   |
|------------|---------|---------------------------------|------------------|-------------------|------------|---|
|            |         | eleves de 6è                    | me / redoublants | Enregistrer       | 5005       |   |
| Descripti  | on de   | l'extraction                    |                  |                   |            |   |
|            |         |                                 | DIV / nom+pren+M | EF+Mefan_dernier+ |            |   |
| c          | 1       |                                 |                  |                   |            |   |
| ET/OU      | de sele | Thème                           | Critère          | Condition         | ¥aleurs    | ) |
|            | Ŧ       | Autre informations              | Date de sortie 💽 | Egal 💌            |            |   |
| ET 두       | ( 🗸     | Scolarité actuelle 🔍            | MEF              | Egal 💽            | 6EME       |   |
| OU 루       | -       | Scolarité actuelle 🔍 🔻          | MEF              | Egal 💌            | 6EME SEGPA |   |
| ET 👻       | ( 🗸     | Scolarités années précédentes 💌 | MEF préc. 💽      | Egal 💌            | 6EME       |   |
| OU 루       |         | Scolarités années précédentes 💌 | MEF préc. 💌      | Egal 💌            | 6EME SEGPA |   |

#### 2. Choix des rubriques à afficher :

- Dans le thème « *Autre Information* » choisir la date de sortie
- Dans le thème « *scolarité actuelle* », choisir Mef et division
- Dans le thème « scolarités années précédentes » choisir Mef et Division
- Dans le thème « *Identification de l'élève* », choisir « nom élève », « prénom1 élève » *la date de sortie, le mef et la division de l'an dernier peuvent être sélectionnés pour*

vérification de l'exactitude de l'extraction.

| Rubriques |                       | Champs à afficher                                                 |   |
|-----------|-----------------------|-------------------------------------------------------------------|---|
|           | Ajouter >> << Enlever | Nom<br>Prénom 1<br>MEF<br>Division<br>MEF préc.<br>Division préc. | ] |

#### 3. Choix du tri-compteur (COMMENT ?):

Les élèves seront d'abord triés par Mef, puis Division, puis par ordre alphabétique sur leur nom

| Selection champs ac ar + |              |          |
|--------------------------|--------------|----------|
| Champs à afficher        | Ordre de tri | Compteur |
| Nom                      | 3 💌          |          |
| Prénom 1                 |              |          |
| MEF                      | 1 💌          |          |
| Division                 | 2 -          |          |
| MEF préc,                |              | Г        |
| Division préc.           |              |          |
|                          |              |          |

#### 4. Résultat

| Cliquer sur     | Voir le résultat |
|-----------------|------------------|
| La liste s'affi | iche.            |

| Division | ¢ Nom | Prénom 1 | Date de naissance | Date de sortie |
|----------|-------|----------|-------------------|----------------|
| c        | MA    | Grace    | 06/08/1992        |                |
|          | ME'   | De       | 31/08/1992        |                |
|          | PO1   | Jéré     | 29/07/1994        |                |
| Total: 3 |       |          |                   |                |
| D        | BE    | Mor      | 28/10/1994        |                |
|          | CH.   | Céles    | 20/12/1994        |                |
| Total: 2 |       |          |                   |                |
| E        | D.    | Ali      | 09/03/1993        |                |
|          | Gi.   | Marion   | 09/11/1994        |                |
| Total: 2 |       |          |                   |                |
| F        | G     | Pierr    | 15/10/1994        |                |
|          | Mr.   | Jacky    | 28/02/1993        |                |
| Total: 2 |       |          |                   |                |
| G        | В     | La       | 15/10/1994        |                |
|          | M     | Maria    | 02/01/1994        |                |
| Total: 2 |       |          |                   |                |

Descendre en bas de cette liste pour l'**enregistrer** et la conserver dans vos éditions personnalisées. Vous pourrez ainsi la relancer à tout moment.

| Exporter     | Mise en page | Enregistrer | Modifier |
|--------------|--------------|-------------|----------|
| délimiteur ; |              |             |          |

## EXEMPLE 8 Obtenir la liste des élèves majeurs au 1er novembre 2006

#### 1. Choix des critères de sélection

- On recherche des élèves scolarisés (sans date de sortie, et avec une division renseignée), **ET**
- les élèves nés avant le 1er novembre 1988.

| litre de l'         | extrac             | tion :                                                    |                                |                                       |          |                                |          |         |                     |
|---------------------|--------------------|-----------------------------------------------------------|--------------------------------|---------------------------------------|----------|--------------------------------|----------|---------|---------------------|
|                     |                    |                                                           | elev                           | es majeur au 01 novei                 | nbre 200 | 6                              |          |         |                     |
| Descripti           | on de l'           | extraction                                                |                                |                                       |          |                                |          |         |                     |
|                     |                    |                                                           | elev                           | es majeur au 01 nover                 | mbre 200 | 6                              |          |         |                     |
|                     |                    |                                                           |                                |                                       |          |                                |          |         |                     |
| Cuitonar d          | la cálar           | tion                                                      |                                |                                       |          |                                |          |         |                     |
| Critères d          | le sélec<br>(      | ction<br>Thème                                            |                                | Critère                               |          | Condition                      |          | Valeurs | 3                   |
| Critères d<br>ET/OU | le sélec<br>(      | ction<br>Thème<br>Autre informations                      |                                | Critère<br>Date de sortie             |          | Condition                      |          | Valeurs | )<br>  <b>⊡</b> ⊚⊝  |
| Critères d<br>ET/OU | le sélec<br>(<br>V | tion<br>Thème<br>Autre informations<br>Scolarité actuelle | <ul> <li></li> <li></li> </ul> | Critère<br>Date de sortie<br>Division | V<br>V   | Condition<br>Egal<br>Différent | <b>v</b> | Valeurs | )<br>  ♥⊗©<br>  ♥⊗© |

De la même façon, on peut établir <u>la liste des élèves mineurs au 1er novembre 2006 :</u> Il suffit dans le critère « *date de naissance* » de mettre « *égal ou supérieur* » à la valeur « *01/11/1988* »

#### 2. Choix des rubriques à afficher

• Dans le thème « *scolarité actuelle* », choisir la division

• Dans le thème « *Identification de l'élève* », choisir « nom élève », « prénom1 élève »

la date de naissance et la date de sortie sont sélectionnées pour vérification de l'exactitude de l'extraction.

| Rubriques                                                                              |                          | Champs à affic                                                     | her |
|----------------------------------------------------------------------------------------|--------------------------|--------------------------------------------------------------------|-----|
| Prénom 2<br>Prénom 3<br>N° Interne<br>INE<br>Commune de naissance<br>Pays de naissance | Ajouter >><br><< Enlever | Division<br>Nom<br>Prénom 1<br>Date de naissance<br>Date de sortie | *   |

#### 3. Choix du tri-compteur (COMMENT ?):

Les élèves seront d'abord triés par division, puis par ordre alphabétique sur leur nom et sur leur prénom : Possibilité d'ajouter un comptage par division

| 🖬 Sélection champs de tri 🐰 |              |          |
|-----------------------------|--------------|----------|
| Champs à afficher           | Ordre de tri | Compteur |
| Division                    | 1            | R        |
| Nom                         | 2 💌          |          |
| Prénom 1                    | 3 🔻          |          |
| Date de naissance           |              |          |
| Date de sortie              |              |          |

| Cliquer sur | Voir le résultat |
|-------------|------------------|
|             |                  |

#### 4. Résultat

La liste s'affiche

| 1  | Division 🖕 | Nom 💠 | Prénom 1 🍦 | Date de naissance 🝦 | Date d'entrée 🍦 | Date de sortie |
|----|------------|-------|------------|---------------------|-----------------|----------------|
| ЗA | NOR        | s     | Sandrine   | 14/10/1970          | 01/09/2006      | 31/08/2006     |
| 5B | SAII       | I     | sabelle    | 11/02/1966          | 01/09/2006      |                |
| 5D | PAR        | s     | Sebastien  | 16/02/1986          | 01/09/2006      |                |
| 6A | VOL        | M     | Aireille   | 08/02/1954          | 04/09/2006      | 27/09/2006     |
|    | AAU        | Q     | Sled       | 06/10/1985          | 01/09/2003      | 30/06/2005     |
|    | ccs        | Q     | ахонт      | 17/07/1988          | 01/09/2000      | 30/06/2005     |
|    | DRU        | s     | Sylvia     | 20/09/1986          | 04/09/2006      |                |
|    | FEGL       | V     | /DOEZSWR   | 12/10/1988          | 01/09/2000      | 30/06/2005     |

Descendre en bas de cette liste pour l'**enregistrer** et la conserver dans vos éditions personnalisées. Vous pourrez ainsi la relancer à tout moment.

| Exporter     | Mise en page | Enregistrer | Modifier |
|--------------|--------------|-------------|----------|
| délimiteur ; |              |             |          |

Vous pouvez ensuite, soit modifier cette liste, soit l'exporter en fichier Excel, soit l'imprimer

## EXEMPLE 9

## liste des élèves externes comportant les coordonnées du responsable légal1

#### 1. Choix des critères de sélection :

- On recherche des élèves scolarisés (sans date de sortie, et avec une division renseignée),
- ET
- les élèves externes.

Cependant, la liste ainsi obtenue affiche le nom des élèves sur plusieurs lignes, soit une ligne par responsable.

Pour éviter ce problème, il faut faire un critère de sélection sur le responsable légal1 de l'élève comme indiqué ci-dessous :

• On recherche des élèves scolarisés (sans date de sortie, et avec une division renseignée),

ET

les élèves externes

ЕТ

• le responsable légal égal à la valeur 1

| litre de l'e                 | extract           | ion :                                                                           |                                        |                      |                                       |         |         |                 |
|------------------------------|-------------------|---------------------------------------------------------------------------------|----------------------------------------|----------------------|---------------------------------------|---------|---------|-----------------|
|                              |                   |                                                                                 | liste des externes avec                | adresses re          | sponsables                            |         |         |                 |
| Descriptio                   | n de l'e          | extraction                                                                      |                                        |                      |                                       |         |         |                 |
|                              |                   |                                                                                 | liste des externes avec                | adresses re          | sponsables                            |         |         |                 |
|                              |                   |                                                                                 |                                        |                      |                                       |         |         |                 |
| Critères de                  | e sélec           | tion                                                                            |                                        |                      |                                       |         |         |                 |
| Critères de<br>ET/OU         | e sélec<br>(      | tion<br>Thème                                                                   | Critère                                |                      | Conditio                              | on      | Valeurs | )               |
| Critères de<br>ET/OU         | e sélec<br>(      | tion<br>Thème<br>Autre informations                                             | Critère                                | ~                    | Conditio                              | on<br>V | Valeurs | )<br><b>⊡⊕⊝</b> |
| Critères de<br>ET/OU         | e sélec<br>(<br>V | tion<br>Thème<br>Autre informations<br>Scolarité actuelle                       | Critère Date de sortie Division        | ×<br>×               | Conditio<br>Egal<br>Différent         | on<br>V | Valeurs | )<br>           |
| Critères de<br>ET/OU<br>ET V | e sélec<br>(<br>V | tion<br>Thème<br>Autre informations<br>Scolarité actuelle<br>Scolarité actuelle | Critère Date de sortie Division Régime | <b>v</b><br><b>v</b> | Conditio<br>Egal<br>Différent<br>Egal | on<br>V | Valeurs |                 |

#### 2. Choix des rubriques à afficher :

• Division, régime, nom élève, prénom1 élève,

• Légal, Lien de Parenté, Nom, prénom, adresse et coordonnées téléphoniques du responsable légal1.

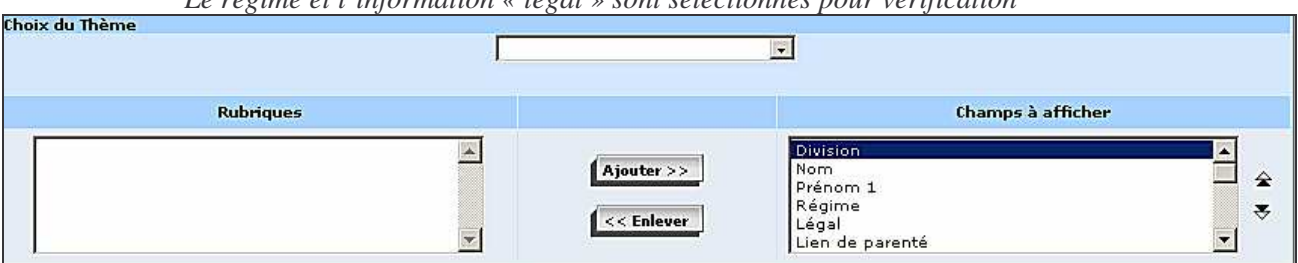

#### Le régime et l'information « légal » sont sélectionnés pour vérification

#### 3. Choix du tri-compteur (COMMENT ?):

Les élèves seront d'abord triés par division, puis par ordre alphabétique sur leur nom et sur leur prénom. Possibilité d'ajouter un comptage par division

| 🖬 Sélection champs de tri 🐰 |              |          |
|-----------------------------|--------------|----------|
| Champs à afficher           | Ordre de tri | Compteur |
| Division                    | 1.           | <b>E</b> |
| Nom                         | 2 💌          |          |
| Prénom 1                    | 3 💌          |          |
| Régime                      |              |          |
| Légal                       |              |          |
| Lien de parenté             |              |          |
| Nom resp.                   |              |          |
| and an                      | [ provide 1  |          |

Cliquer sur **Voir le résultat** 

#### 4. Résultat

La liste s'affiche

| liste de | ste des externes avec adresses responsables |              |              |                    |            |                  |                                         |                    |                    |                    |          |
|----------|---------------------------------------------|--------------|--------------|--------------------|------------|------------------|-----------------------------------------|--------------------|--------------------|--------------------|----------|
| Divisio  | y Nom                                       | 👙 🛛 Prénom 1 | ¢Régime Léga | Lien de<br>parenté | Nom resp.  | 👙 🛛 Prénom resp. | Ligne 1      Adresse                    | Ligne 2<br>Adresse | Ligne 3<br>Adresse | Ligne 4<br>Adresse | Commi    |
| 301      | DZQXIX                                      | YRHSFOWN     | EXTERN 1     | PERE ET            | YOZNGU     | EFWW UAFN        | xxxxxxxxxxx                             | ****               |                    | ****               | LES ULIS |
| 301      | EQCLYUTL                                    | BKTDW        | EXTERN 1     | PERE ET            | QTBPOPUV   | UURCHNED         | xxxxxxxxxxxx                            | xxxxxxxxxxxxx      |                    | xxxxxxxxxxxxx      | LES ULIS |
| 301      | GMMXHNX                                     | ZPZZT        | EXTERN 1     | PERE               | AGRDVVJ    | SBRPW            | xxxxxxxxxxxxxx                          | xxxxxxxxxxxxxxxxxx | xxxxxxxxxxxxx      | xxxxxxxxxxxxx      | LIMOURS  |
| 301      | GPCWP                                       | IHVIIXQ      | EXTERN 1     | PERE ET<br>MERE    | BUIHF      | JQAVKNFTJ        | xxxxxxxxxxx                             |                    |                    |                    | LES ULIS |
| 301      | GPEMIUT                                     | JATGQXU      | EXTERN 1     | MERE               | BZCRWNA    | TSZIBLW          | xxxxxxxxxxxxxxx                         | xxxxxxxxxxxxx      | xxxxxxxxxxxxxx     | xxxxxxxxxxxxx      | LES ULIS |
| 301      | GYEDQ                                       | HFEKJOZ      | EXTERN 1     | PERE               | ATUWHIMMFU | HSGJJJ           | XXXXXXXXXXXXXXXXXXXXXXXXXXXXXXXXXXXXXXX | xxxxxxxxxx         |                    | xxxxxxxxxxx        | LES ULIS |
| 301      | JUNHDJGP                                    | ZJYTMDRP     | EXTERN 1     | PERE ET            | ECZLUKFY   | XAQUWXZ          | xxxxxxxxxxxxxx                          | xxxxxxxxxxxx       |                    | xxxxxxxxxxxxxx     | LES ULIS |
| 301      | KJKNSUK                                     | IXSDGCG      | EXTERN 1     | PERE               | MNMHFGJ    | NZQQ             | XXXXXXXXXXXXXXXXXXXXXXXXXXXXXXXXXXXXXX  | xxxxxxxxxxxxxxxxx  |                    | xxxxxxxxxxxxxxx    | LES ULIS |
| 301      | KQADDLXHCX                                  | SJGIHE       | EXTERN 1     | PERE ET            | QVYPJITBYG | SVOC             | xxxxxxxxxxxx                            | xxxxxxxxxxxxx      |                    | xxxxxxxxxxxxx      | LES ULIS |
| 301      | LDEZ                                        | RWMWRAF      | EXTERN 1     | PERE ET            | MIAE       | WOSSQON          | xxxxxxxxxxxx                            |                    |                    |                    | LA VILLE |

Descendre en bas de cette liste pour l'**enregistrer** et la conserver dans vos éditions personnalisées. Vous pourrez ainsi la relancer à tout moment.

| Exporter     | Mise en page | Enregistrer | Modifier |
|--------------|--------------|-------------|----------|
| délimiteur ; |              |             |          |

Vous pouvez ensuite, soit modifier cette liste, soit l'exporter en fichier Excel, soit l'imprimer

## **EXEMPLE 10**

## Obtenir la liste des élèves dont la profession du responsable légal1 est « ouvrier »

#### 1. Choix des critères de sélection QUI ?:

• On recherche des élèves scolarisés (sans date de sortie, et avec une division renseignée), **ET** 

• les responsables « légal1 » dont la profession est « ouvrier » **OU** « ouvrier qualifié » **OU** « ouvrier agricole »,

(le responsable légal 1 ne peut pas être ouvrier ET ouvrier qualifié ET en même temps ouvrier agricole)

ЕТ

• comme pour l'exemple n°10, un critère de sélection sera effectué sur le responsable légal1 (de façon à n'obtenir qu'une seule ligne par élève)

| Titre de l | 'extr | action :           |                 |           |   |        |             |                      |     |   |
|------------|-------|--------------------|-----------------|-----------|---|--------|-------------|----------------------|-----|---|
|            |       | profess            | sion du légal 1 | : Ouvrier |   | (En    | registrer s | sous                 |     |   |
| Descripti  | ion d | e l'extraction     |                 |           |   |        |             |                      |     |   |
|            |       |                    |                 | 1         |   |        |             |                      |     |   |
| Critàras   | do cá | ilection           |                 |           |   |        |             |                      |     |   |
| ET/OU      | (     | Thème              |                 | Critère   |   | Condit | ion         | Valei                | IIS | ) |
| I          |       | Autre informations | Date de         | : sortie  |   | Egal   |             |                      |     |   |
| ET 💌       |       | Responsables       | 💌 Légal         |           |   | Egal   |             | 1 💌                  |     |   |
| ET 🗾       | -     | Responsables       | Profess         | ion resp. |   | Egal   |             | OUVRIER AGRICOLE     |     |   |
| OU /       | -     | Responsables       | ▼ Profess       | ion resp. | - | Egal   |             | OUVRIER NON QUALIFIE |     |   |
| OU I       |       | Responsables       | Profess         | ion resp. |   | Egal   |             | OUVRIER QUALIFIE     |     |   |

#### 2. - Choix des rubriques à afficher QUOI ?:

- Division, nom élève, prénom1 élève,
- l'information « légal » est sélectionnée pour vérification,
- nom, prénom du responsable légal1, lien de parenté avec l'élève, profession et situation de l'emploi

Le lien de parenté apporte une information supplémentaire sur la qualité du Responsable1

| Rubriques |                          | Champs à affici                                                                                  | her         |
|-----------|--------------------------|--------------------------------------------------------------------------------------------------|-------------|
|           | Ajouter >><br><< Enlever | Prénom 1<br>Nom resp.<br>Prénom resp.<br>Lien de parenté<br>Profession resp.<br>Situation emploi | ▲<br>◆<br>▼ |

## 3. – Choix du tri-compteur (COMMENT ?):

Les élèves seront d'abord triés par division, puis par ordre alphabétique sur leur nom

| 🖬 Sélection champs de tri 🐰 |              |          |
|-----------------------------|--------------|----------|
| Champs à afficher           | Ordre de tri | Compteur |
| Division                    | 1 💌          |          |
| Nom                         | 2 💌          |          |
| Prénom 1                    |              |          |
| Nom resp.                   |              |          |
| Prénom resp.                |              |          |
| Lien de parenté             |              |          |
| Profession resp.            |              |          |
| Situation emploi            |              |          |
|                             |              |          |

#### 4. Résultat

La liste s'affiche

| professi | rofession du légal 1 : Ouvrier |            |           |                  |                   |                      |                  |  |  |  |  |  |  |
|----------|--------------------------------|------------|-----------|------------------|-------------------|----------------------|------------------|--|--|--|--|--|--|
| Division | Nom                            | 💠 Prénom 1 | Nom resp. | 🝦 🛛 Prénom resp. | 🖕 Lien de parenté | Profession resp.     | Situation emploi |  |  |  |  |  |  |
| за       | C4                             | Thomas     | CA:       | Did              | PERE ET MERE      | OUVRIER QUALIFIE     | EMPL             |  |  |  |  |  |  |
| за       | VI                             | Florian    | VIT       | Géi              | PERE              | OUVRIER QUALIFIE     | EMPL             |  |  |  |  |  |  |
| зв       | AV                             | Pierre     | AVE       | Gei              | MERE              | OUVRIER QUALIFIE     | EMPL             |  |  |  |  |  |  |
| зв       | AV                             | Pierre     | AVE       | Joë              | PERE ET MERE      | OUVRIER QUALIFIE     | EMPL             |  |  |  |  |  |  |
| 3B       | DE                             | Mickael    | DE        | Doi              | PERE ET MERE      | OUVRIER QUALIFIE     | EMPL             |  |  |  |  |  |  |
| 3B       | M7                             | Alexandre  | MA;       | Jos              | MERE              | OUVRIER QUALIFIE     | EMPL             |  |  |  |  |  |  |
| 3B       | M/                             | Alexandre  | MA:       | Pat              | PERE ET MERE      | OUVRIER QUALIFIE     | EMPL             |  |  |  |  |  |  |
| зс       | BC                             | Yacine     | BOI       | Fat              | MERE              | OUVRIER NON QUALIFIE | EMPL             |  |  |  |  |  |  |
| зс       | DE                             | Mylène     | LOF       | Lai              | PERE              | OUVRIER QUALIFIE     | EMPL             |  |  |  |  |  |  |
| 3C       | GI                             | Antony     | GIC       | Mir              | PERE              | OUVRIER QUALIFIE     | сном             |  |  |  |  |  |  |
| зс       | PE                             | Jennyca    | PEF       | Ro               | AUTRE CAS         | OUVRIER NON QUALIFIE | EMPL             |  |  |  |  |  |  |
| 3C       | PE                             | Jennyca    | PEF       | Ну               | PERE              | OUVRIER NON QUALIFIE | EMPL             |  |  |  |  |  |  |
| зD       | B/.                            | Mélissa    | BAi       | Mo               | PERE ET MERE      | OUVRIER NON QUALIFIE | EMPL             |  |  |  |  |  |  |

#### Si on rajoute un **compteur** sur la division :

| Division | Nom | 💠 Prénom 1 | Nom resp. | 🝦 🛛 Prénom resp. | 🛊 Lien de parenté | Profession resp.     | Situation emploi |
|----------|-----|------------|-----------|------------------|-------------------|----------------------|------------------|
| за       | C4  | Thomas     | CA        | Didier           | PERE ET MERE      | OUVRIER QUALIFIE     | EMPL             |
|          | VI. | Florian    | v         | Gérard           | PERE              | OUVRIER QUALIFIE     | EMPL             |
| Total: 2 |     |            |           |                  |                   |                      | 4                |
| 3B       | AL  | Pierre     | AV        | Geneviève        | MERE              | OUVRIER QUALIFIE     | EMPL             |
|          | AV  | Pierre     | A١        | Joël             | PERE ET MERE      | OUVRIER QUALIFIE     | EMPL             |
|          | DE  | Mickael    | DE        | Dominique        | PERE ET MERE      | OUVRIER QUALIFIE     | EMPL             |
|          | MA  | Alexandre  | Ma        | Josiane          | MERE              | OUVRIER QUALIFIE     | EMPL             |
|          | MA_ | Alexandre  | MA        | Patrik           | PERE ET MERE      | OUVRIER QUALIFIE     | EMPL             |
| Total: 5 |     |            |           |                  |                   |                      |                  |
| 3C       | BC  | Yacine     | BC        | Fatima           | MERE              | OUVRIER NON QUALIFIE | EMPL             |
|          | DE  | Mylène     | LC        | Laurent          | PERE              | OUVRIER QUALIFIE     | EMPL             |
|          | GI  | Antony     | GI        | Michel           | PERE              | OUVRIER QUALIFIE     | СНОМ             |
|          | PE  | Jennyca    | PE        | Rosemine         | AUTRE CAS         | OUVRIER NON QUALIFIE | EMPL             |
|          | P   | Jennyca    | PE        | Hyacinthe        | PERE              | OUVRIER NON QUALIFIE | EMPL             |

Si on modifie l'ordre de tri comme ci-dessous, vous obtiendrez une liste et un comptage par « ouvrier » «ouvrier qualifié » « ouvrier agricole »,

| 🖬 Selection champs de tri 🐰 |              |          |
|-----------------------------|--------------|----------|
| Champs à afficher           | Ordre de tri | Compteur |
| Division                    | 1 💌          |          |
| Nom                         | 3 🔽          |          |
| Prénom 1                    |              |          |
| Nom resp.                   |              |          |
| Prénom resp.                |              |          |
| Lien de parenté             |              |          |
| Profession resp.            | 2 💌          |          |

## EXEMPLE 11

## Obtenir la liste des élèves latinistes, toutes classes confondues

#### 1. - Choix des critères de sélection (QUI ?)::

- On recherche des élèves scolarisés (sans date de sortie, et avec une division renseignée), **ET**
- ayant du latin pour <u>option2</u> OU <u>option3</u> OU <u>option4</u> OU <u>option5</u>.

| ET/OU | (   | Thème              | Critère        | Critère |           |      | Valeurs | )                  |
|-------|-----|--------------------|----------------|---------|-----------|------|---------|--------------------|
| J     | T   | Autre informations | Date de sortie |         | Egal      |      |         |                    |
| ET 💌  |     | Scolarité actuelle | Division       |         | Différent |      |         |                    |
| ET 🔽  | ( 🖃 | Scolarité actuelle | Option 1       | 197     | Egal      | 1000 | LATIN 🔽 |                    |
| OU 🗸  |     | Scolarité actuelle | Option 2       | +       | Egal      | v    | LATIN 🔽 |                    |
| OU 🔽  |     | Scolarité actuelle | Option 3       |         | Egal      |      | LATIN 💌 | $\Box \odot \odot$ |
| OU -  |     | Scolarité actuelle | Option 4       | -       | Egal      | -    | LATIN 🖵 |                    |
| OU 🗸  |     | Scolarité actuelle | Option 5       | -       | Egal      | *    | LATIN 🖃 |                    |

#### 2. Choix des rubriques à afficher (QUOI ?):

- Division, nom élève et prénom1 élève,
- options 2, 3, 4 et 5.

| horx du Theme                                                                                                    | olarité actuelle         |                                                                         |             |
|----------------------------------------------------------------------------------------------------|--------------------------|-------------------------------------------------------------------------|-------------|
| Rubriques                                                                                                    |                          | Champs à affich                                                         | er          |
| Option 10<br>Modalité d'élection 10<br>Option 11<br>Modalité d'élection 11<br>Option 12<br>Modalité d'élection 12 | Ajouter >><br><< Enlever | Nom<br>Prénom 1<br>MEF<br>Division<br>Option 1<br>Modalité d'élection 1 | ×<br>*<br>* |

#### 3. Choix du tri-compteur (COMMENT ?):

Les élèves seront d'abord triés par division, puis par ordre alphabétique sur leur nom et prénom

| Champs à afficher | Ordre de tri | Compteur |
|-------------------|--------------|----------|
| Nom               | 2 💌          |          |
| Prénom 1          | 3 🔽          |          |
| MEF               |              |          |
| Division          | 1            |          |
| Option 1          |              |          |

#### 4. Résultat

| list | liste des élèves latinistes |           |                          |             |                          |             |                          |             |                          |             |                          |             |                          |
|------|-----------------------------|-----------|--------------------------|-------------|--------------------------|-------------|--------------------------|-------------|--------------------------|-------------|--------------------------|-------------|--------------------------|
|      | Nom                         | ¢Prénom ( | MEF <sub>C</sub> Divisio | Option<br>1 | Modalité<br>d'élection 1 | Option<br>2 | Modalité<br>d'élection 2 | Option<br>3 | Modalité<br>d'élection 3 | Option<br>4 | Modalite<br>d'élection 4 | Option<br>5 | Modalité<br>d'élection 5 |
| M    |                             | hirley    |                          | AGL1        | 0                        | LATIN       | F                        | LANSI       | F                        |             |                          |             |                          |
| BI   |                             | Clément   | SEMESC                   | AGL1        | 0                        | LATIN       | F                        |             |                          |             |                          |             |                          |
| Bi   |                             | Guillaume | 5EME5C                   | AGL1        | 0                        | LATIN       | F                        |             |                          |             |                          |             |                          |
| C.   |                             | Pauline   | 5EMESC                   | AGL1        | 0                        | LATIN       | F                        |             |                          |             |                          |             |                          |
| FE   |                             | Vincent   | SEMESC                   | AGL1        | 0                        | LATIN       | F                        |             |                          |             |                          |             |                          |
| FC   |                             | Lisa      | SEME5C                   | AGL1        | 0                        | LATIN       | F                        |             |                          |             |                          |             |                          |
| GI   |                             | Marine    | 5EME5C                   | AGL1        | 0                        | LATIN       | F.                       |             |                          |             |                          |             |                          |
| N    |                             | Robin     | SEMESC                   | AGL1        | 0                        | LATIN       | F                        |             |                          |             |                          |             |                          |
| R/   |                             | Noémie    | 5EME5C                   | AGL1        | 0                        | LATIN       | F                        |             |                          |             |                          |             |                          |
| A.   | _                           | Antoine   | 5EME5D                   | AGL1        | 0                        | LATIN       | F                        |             |                          |             |                          |             |                          |

#### Pour avoir un affichage différent, la solution consiste à changer <u>l'ordre des champs à afficher</u> et à mettre un compteur :

Toujours avec la même sélection, dans les <u>rubriques à afficher</u>, grâce aux flèches sur le côté à droite, mettre en 1<sup>ère</sup> ligne le MEF, puis la division :

| Rubriques |                          | Champs à affici                                                         | her         |
|-----------|--------------------------|-------------------------------------------------------------------------|-------------|
|           | Ajouter >><br><< Enlever | MEF<br>Division<br>Nom<br>Prénom 1<br>Option 1<br>Modalité d'élection 1 | ▲<br>◆<br>▼ |

- □ Changer l'ordre de tri :
  - Mettre 1 sur la ligne du Mef, puis 2 par division, puis 3 par ordre alphabétique sur leur nom
  - avec un compteur sur la division

| 🖬 Sélection champs de tri 🐭 |              |          |
|-----------------------------|--------------|----------|
| Champs à afficher           | Ordre de tri | Compteur |
| MEF                         | 1 💌          |          |
| Division                    | 2 💌          | J        |
| Nom                         | 3 💌          |          |
| Prénom 1                    |              |          |
| Option 1                    |              |          |
| Modalité d'élection 1       |              |          |

□ La liste contiendra les mêmes informations mais présentées différemment avec un **comptage** du nombre **d'élèves latinistes** dans chaque division

| liste des | iste des élèves latinistes |     |           |             |                          |             |                          |             |                          |             |                          |             |                   |
|-----------|----------------------------|-----|-----------|-------------|--------------------------|-------------|--------------------------|-------------|--------------------------|-------------|--------------------------|-------------|-------------------|
| MEF, Div  | visioņ                     | Nom | Prénom (  | Option<br>1 | Modalité<br>d'élection 1 | Option<br>2 | Modalité<br>d'élection 2 | Option<br>3 | Modalité<br>d'élection 3 | Option<br>4 | Modalite<br>d'élection 4 | Option<br>5 | Modal<br>d'électi |
| 5EME5C    | BO                         |     | Clément   | AGL1        | 0                        | LATIN       | F                        |             |                          |             |                          |             | ¥                 |
| 5EME5C    | BC                         |     | Guillaume | AGL1        | 0                        | LATIN       | F                        |             |                          |             |                          |             |                   |
| 5EME5C    | CA                         |     | Pauline   | AGL1        | 0                        | LATIN       | F                        |             |                          |             |                          |             |                   |
| 5EME5C    | FE                         |     | Vincent   | AGL1        | 0                        | LATIN       | F                        |             |                          |             |                          |             |                   |
| 5EME5C    | FO                         |     | Lisa      | AGL1        | 0                        | LATIN       | F                        |             |                          |             |                          |             |                   |
| 5EME5C    | GE                         |     | Marine    | AGL1        | 0                        | LATIN       | F                        |             |                          |             |                          |             |                   |
| 5EME5C    | NC<br>LA                   |     | Robin     | AGL1        | 0                        | LATIN       | F                        |             |                          |             |                          |             |                   |
| 5EME5C    | RAr                        |     | Noémie    | AGL1        | 0                        | LATIN       | F                        |             |                          |             |                          |             |                   |
| То        | tal: 8                     |     |           |             |                          |             |                          |             |                          |             |                          |             |                   |
| 5EME5D    | A                          |     | Antoine   | AGL1        | 0                        | LATIN       | F                        |             |                          |             |                          |             |                   |
| 5EME5D    | A                          |     | Laurene   | AGL1        | 0                        | LATIN       | F                        |             |                          |             |                          |             |                   |
| 5EME5D    | Ał                         |     | Danaé     | AGL1        | 0                        | LATIN       | F                        |             |                          |             |                          |             |                   |

## EXEMPLE 12

Obtenir la liste des élèves de 3eme ayant une option1 allemand et habitant Toulouse

#### 1. Choix des critères de sélection :

• On recherche des élèves scolarisés (sans date de sortie, et avec une division renseignée), **ET** 

• les élèves inscrits dans le mef « 3eme » » OU « 3eme européenne »,

ЕТ

• les élèves ayant pour option1 allemand.

ЕТ

• comme pour l'exemple n°10, un critère de sélection sera effectué sur le responsable légal1 (de façon à ce qu'une seule ligne s'affiche par élève),

ЕТ

• les responsables légaux1 habitant Toulouse

| ET/OU | (   | Thème                | Critère         | Condition   | Valeurs )       |
|-------|-----|----------------------|-----------------|-------------|-----------------|
|       | ( 🔻 | Scolarité actuelle 💌 | Division 💌      | Différent 💌 |                 |
| ET 💌  | •   | Autre informations   | Date de sortie  | Egal 💌      |                 |
| ET 💌  | ( 💌 | Scolarité actuelle 💌 | MEF             | Egal 💌      | 3EME 💽 💽        |
| OU 🔻  | V   | Scolarité actuelle 💌 | MEF             | Egal 💌      | 3EME EUROPEENNE |
| ET 💌  |     | Scolarité actuelle 💌 | Option 1        | Egal 💌      | ALL1 💌          |
| ET 💌  |     | Responsables 💌       | Légal 💌         | Egal 💌      | 1.              |
| ET 💌  | •   | Responsables 💌       | Commune resp. 💌 | Egal 💌      | TOULOUSE        |

#### 2. Choix des rubriques à afficher :

- Division, nom élève, prénom1 élève, et option1 (ALL1 affichée pour vérification),
- Commune du responsable légal1 (sélectionnée pour vérification).

| Champs à afficher                                  |                                                                                                    |
|----------------------------------------------------|----------------------------------------------------------------------------------------------------|
| Ajouter >> Prénom 1                                | -                                                                                                    |
| Division<br>Option 1<br><< Enlever Lien de parenté |                                                                                                    |
|                                                    | Nom           Ajouter >>         Prénom 1           Option 1         Division           Lien de parenté         Lien de parenté |

#### 3. Choix du tri-compteur (COMMENT ?):

Les élèves seront d'abord triés par classe, puis par ordre alphabétique sur leur nom

| Champs à afficher | Ordre de tri | Compteur |
|-------------------|--------------|----------|
| Division          | 1            |          |
| Nom               | 2 💌          |          |
| Prénom 1          | 3 💌          |          |
| Option 1          |              |          |
| Lien de parenté   |              |          |

#### Cliquer sur **Voir le résultat**

#### 4. Résultat

| La list          | e s'affiche. |          |            |                     |    |           |                    |  |  |  |  |
|------------------|--------------|----------|------------|---------------------|----|-----------|--------------------|--|--|--|--|
| élèves 3ème ALL1 |              |          |            |                     |    |           |                    |  |  |  |  |
| Divisio          | on 🖕 Nom     | Prénom 1 | ¢ Option 1 | 🖕 🛛 Lien de parenté | 4  | Nom resp. | 🖕 🛛 Prénom resp. 🖕 |  |  |  |  |
| зD               | A            | Mathilde | ALL1       | PERE ET MERE        | A  |           | Jean               |  |  |  |  |
| зD               | в            | Alice    | ALL1       | PERE ET MERE        | в  |           | Rémi               |  |  |  |  |
| 3D               | C            | Célia    | ALL1       | PERE ET MERE        | С  |           | Emmanuel           |  |  |  |  |
| 3D               | FE           | Camille  | ALL1       | PERE ET MERE        | FI |           | Christophe         |  |  |  |  |
| 3D               | GL           | Lilian   | ALL1       | PERE ET MERE        | Li |           | Corinne            |  |  |  |  |
| 3D               | L#           | Miléna   | ALL1       | PERE ET MERE        | Lr |           | Eric               |  |  |  |  |
| зD               | Mi           | Justine  | ALL1       | PERE ET MERE        | M  |           | Jacques            |  |  |  |  |
| ЗD               | RC           | Léo      | ALL1       | PERE ET MERE        | R  |           | Gilberte           |  |  |  |  |
| зD               | VE           | Louise   | ALL1       | PERE ET MERE        | V  |           | Jean Alain         |  |  |  |  |

Descendre en bas de cette liste pour l'**enregistrer** et la conserver dans vos éditions personnalisées. Vous pourrez ainsi la relancer à tout moment.

| Exporter<br>délimiteur ; | Mise en page | Enregistrer | Modifier |
|--------------------------|--------------|-------------|----------|

Vous pouvez ensuite, soit modifier cette liste, soit l'exporter en fichier Excel, soit l'imprimer

## EXEMPLE 13 Obtenir la liste des élèves triés par date de naissance

(du plus âgé au plus jeune)

#### 1. Choix des critères de sélection (QUI ?):

On recherche des élèves scolarisés (sans date de sortie, et avec une division renseignée),

| Critères | de sél | ection             |                |   |             |         |   |
|----------|--------|--------------------|----------------|---|-------------|---------|---|
| ET/OU    | (      | Thème              | Critère        |   | Condition   | Valeurs | ) |
|          |        | Autre informations | Date de sortie | 1 | Egal        |         |   |
| ET 💌     |        | Scolarité actuelle | Division       | 1 | Différent 🔽 |         |   |

#### 2. Choix des rubriques à afficher (QUOI ?):

- Division, nom élève et prénom1 élève,
- date de naissance.

•

| Rubriques |                          | Champs à afficher                                       |          |
|-----------|--------------------------|---------------------------------------------------------|----------|
|           | Ajouter >><br><< Enlever | Date de naissance<br>Nom<br>Prénom 1<br>MEF<br>Division | <b>☆</b> |

#### 3. Choix du tri-compteur (COMMENT ?):

Les élèves seront d'abord triés par rapport à leur date de naissance, ensuite sur la classe, puis par ordre alphabétique sur leur nom et sur leur prénom

| Champs à afficher | Ordre de tri | Compteur |
|-------------------|--------------|----------|
| Date de naissance | 1 💌          |          |
| Nom               | 2 💌          |          |
| Prénom 1          | 3 💌          |          |
| MEF               |              |          |
| Division          |              |          |

#### 4. Résultat

La liste s'affiche.

| Date de naissa | ance 🍝 | Nom | 🗧 🛛 Prénom 1 | C MEF           | <ul> <li>Division</li> </ul> |
|----------------|--------|-----|--------------|-----------------|------------------------------|
| 31/12/1995     | е      |     | Guillaume    | 5EME            | 50                           |
| 31/12/1994     | с      |     | Margot       | SEME            | 5E                           |
| 31/08/1995     | R      |     | Camille      | 6EME            | 6D                           |
| 31/08/1993     | C      |     | Florian      | 4EME            | 4E                           |
| 31/08/1992     | MI     |     | Denis        | 6EME            | 6C                           |
| 31/07/1993     | H,     |     | Nicolas      | 4EME            | 4C                           |
| 31/05/1995     | R!     |     | Ester        | 6EME            | 6G                           |
| 31/05/1992     | R      |     | Marion       | 3EME EUROPEENNE | ЗF                           |
| 31/03/1994     | V      |     | Bertrand     | SEME            | 5D                           |

## EXEMPLE 14

## Obtenir la liste des élèves par établissement d'origine (pour l'année précédente)

(Différent de celui dans lequel l'élève est scolarisé)

#### 1. Choix des critères de sélection (QUI ?):

• On recherche des élèves scolarisés (sans date de sortie, et avec une division renseignée), **ET** 

• Scolarisés sur l'année scolaire précédente 2005/2006

(dans cet exemple, on ne prendra en compte que l'établissement dans lequel l'élève était scolarisé en 2005/2006)

ЕТ

dont le numéro d'établissement d'origine est différent du vôtre

| Titre de | l'extra | ction :                    |                 |                      |       |              |           |              |
|----------|---------|----------------------------|-----------------|----------------------|-------|--------------|-----------|--------------|
|          |         | liste des élève            | s par établisse | ement d'origine      | Enreg | jistrer sous |           |              |
|          |         |                            |                 |                      |       |              |           |              |
| Descript | ion de  | l'extraction               |                 |                      |       |              |           |              |
|          |         |                            |                 |                      |       |              |           |              |
|          |         |                            |                 |                      |       |              |           |              |
| Critères | de sék  | ection                     |                 |                      |       |              |           |              |
| ET/OU    | (       | Thème                      |                 | Critère              |       | Condition    | Valeurs   | )            |
|          |         | Autre informations         | E Di            | ate de sortie        |       | Egal 💌       |           |              |
| ET 💌     | V       | Scolarité actuelle         | 💌 Di            | ivision              |       | Différent 💌  |           |              |
| ET 💌     |         | Scolarités années précéden | tes 💌 🛛 Ar      | nnée scolaire préc.  |       | Egal 💌       | 2005-2006 |              |
| ET 💌     | ×       | Scolarités années précéden | tes 💌 🖸 Co      | ode établissement pr | éc. 💌 | Différent 💌  | 031 💌     | <b>⊡</b> ⊕ ⊖ |

#### 2. Choix des rubriques à afficher (QUOI ?):

- Mef, Division, nom élève, prénom1 élève,
- Code, type et nom de l'établissement précédent, Mef de l'année précédente

| Rubriques |                       | Champs à afficher                                                                      |             |  |
|-----------|-----------------------|----------------------------------------------------------------------------------------|-------------|--|
|           | Ajouter >> << Enlever | MEF<br>Division<br>Nom<br>Prénom 1<br>Année scolaire préc.<br>Code établissement préc. | ▲<br>*<br>* |  |

#### 3. Choix du tri-compteur (COMMENT ?):

Les élèves seront d'abord triés par Mef, puis par division

| Selection champs de tri  | and the second second s |          |
|--------------------------|----------------------------------------------------------------------------------------------------|----------|
| Champs à afficher        | Ordre de tri                                                                                                    | Compteur |
| MEF                      | 1                                                                                                    |          |
| Division                 | 2 💌                                                                                                    |          |
| Nom                      | 3 💌                                                                                                    |          |
| Prénom 1                 |                                                                                                    |          |
| Année scolaire préc.     |                                                                                                    | Γ        |
| Code établissement préc. |                                                                                                    |          |

#### 4. Résultat

| liste des élèves par établissement d'origine |          |                         |                             |                     |                            |    |     |          |
|----------------------------------------------|----------|-------------------------|-----------------------------|---------------------|----------------------------|----|-----|----------|
| MEF                                          | Division | Année scolaire<br>préc. | Code établissement<br>préc. | Type étab.<br>préc. | Nom étab, préc.            | 4  | Nom | Prénom 1 |
| 3E SEGPA COMMERCE, VENTE                     | за       | 2005                    | 0311319R                    | COLLEGE             | LOUISA PAULIN              | R  |     | Lai      |
| SEME                                         | ЗD       | 2005                    | 0310093H                    | COLLEGE             | MARCELIN BERTHELOT         | B7 |     | Mé       |
| 3EME                                         | ЗE       | 2005                    | 0761295V                    | CNED                |                            | EF |     | Axe      |
| SEME                                         | ЗE       | 2005                    | 0311266H                    | COLLEGE             | JEAN JAURES                | MA |     | Dor      |
| земе                                         | ЗE       | 2005                    | 0311963R                    | COLLEGE             | MONTALEMBERT<br>NOTRE-DAME | sc |     | Pau      |
| SEME                                         | ЗF       | 2005                    | 0311630D                    | COLLEGE             | STENDHAL                   | BC |     | Min      |
| SEME                                         | ЗF       | 2005                    | 0312610U                    | COLLEGE             | MARCEL DORET               | PF |     | Al       |
| 4EME                                         | 4C       | 2005                    | 0310775Z                    | ECOLE 1D            | CENTRE                     | GC |     | Sa       |
| 4EME                                         | 4C       | 2005                    | 0312478A                    | COLLEGE             | CLAUDE CORNAC              | LA |     | Ré       |

\*\*\*\*\*\*

Comme dans l'exemple de la liste des élèves latinistes, on peut modifier l'affichage en commençant par « *Code, type et nom de l'établissement précédent* », et modifier l'ordre de tri afin d'avoir une liste triée par code établissement avec un comptage pour obtenir un total d'élèves par établissement d'origine.

| Champs à afficher        | Ordre de tri | Compteur |  |
|--------------------------|--------------|----------|--|
| Code établissement préc. | 1 💌          | N        |  |
| Type étab. préc.         |              |          |  |
| Nom étab, préc.          |              |          |  |
| Année scolaire préc.     |              |          |  |
| Division                 | 2 💌          |          |  |

#### **Résultat :**

| liste des élèves par é      | liste des élèves par établissement d'origine |                             |                         |      |          |     |           |  |  |
|-----------------------------|----------------------------------------------|-----------------------------|-------------------------|------|----------|-----|-----------|--|--|
| Code établissement<br>préc. | Type étab.<br>préc.                          | Nom étab. préc.             | Année scolaire<br>préc. | MEF  | Division | Nom | Prénom 1  |  |  |
| 0911027X                    | COLLEGE                                      | MICHEL RICHARD<br>DELALANDE | 2005                    | 4EME | 4F       | r   | Qu        |  |  |
| Total: 1                    |                                              |                             |                         |      |          |     |           |  |  |
| 0910025H                    | COLLEGE                                      | WOLFGANG AMADEUS<br>MOZART  | 2005                    | SEME | 5D       | r   | Alexandre |  |  |
| Total: 1                    |                                              |                             |                         |      |          |     |           |  |  |
| 0820713E                    | COLLEGE                                      | PIERRE FLAMENS              | 2005                    | 4EME | 4G       | Fł. | Tho       |  |  |
| Total: 1                    |                                              |                             |                         |      |          |     |           |  |  |
| 0761295V                    | CNED                                         |                             | 2005                    | 3EME | ЗE       | E⊦  | Axel      |  |  |
| Total: 1                    |                                              |                             |                         |      |          |     |           |  |  |
| 07610917                    | ECOLE 1D                                     | JEAN-JACQUES ROUSSEAU       | 2005                    | 6EME | 6F       | D   | Théo      |  |  |
|                             |                                              |                             |                         |      |          |     |           |  |  |

## **EXEMPLE 15**

Obtenir un comptage par CSP du responsable légal1

(comptage seul)

#### 1. Choix des critères de sélection (QUI ?)

• On recherche des élèves scolarisés (sans date de sortie, et avec une division renseignée), **ET** 

• sur le responsable légal=1

| Critères | de séle | ection             |                |   |           |     |         |                           |
|----------|---------|--------------------|----------------|---|-----------|-----|---------|---------------------------|
| ET/OU    | (       | Thème              | Critère        |   | Condit    | ion | Valeurs | )                         |
|          |         | Autre informations | Date de sortie |   | Egal      |     | ·       |                           |
| ET 💌     | ▼       | Scolarité actuelle | Division       |   | Différent |     |         |                           |
| ET 💌     |         | Responsables       | Légal          | × | Egal      |     | 1 -     | $\overline{} \odot \odot$ |

#### 2. Choix des rubriques à afficher (QUOI ?)

#### • Profession responsable légal1.

| Rubriques |                          | Champs à afficher |   |  |
|-----------|--------------------------|-------------------|---|--|
|           | Ajouter >><br><< Enlever | Profession resp.  | * |  |

#### 3. Choix du tri-compteur (COMMENT ?):

Choisir l'ordre de tri par profession du responsable légal1 et cocher la case « compteur ».

| 🖥 Sélection champs de tri 🐭 |              |          |
|-----------------------------|--------------|----------|
| Champs à afficher           | Ordre de tri | Compteur |
| Profession resp.            | 1            |          |

#### 4. Résultat

| ptage par csp                       |   |
|-------------------------------------|---|
| Profession resp.                    | 4 |
| SAN                                 |   |
|                                     |   |
|                                     |   |
|                                     |   |
|                                     |   |
|                                     |   |
|                                     |   |
|                                     |   |
|                                     |   |
| Total: 12                           |   |
| RE ADMINIS. ET COMMERC.D'ENTREPRISE |   |

Vous pouvez éventuellement exploiter ensuite cette extraction sous Excel afin de faire disparaître les lignes blanches.

## EXEMPLE 16

Obtenir un comptage

par CSP et par commune de résidence

#### 1. Choix des critères de sélection (QUI ?)

• On recherche des élèves scolarisés (sans date de sortie, et avec une division renseignée),

ЕТ

• sur le responsable légal=1

| Critéres d | le sèle | ection             |                |           |      |         |                     |
|------------|---------|--------------------|----------------|-----------|------|---------|---------------------|
| ET/OU      | (       | Thème              | Critère        | Condi     | tion | Valeurs | )                   |
|            |         | Autre informations | Date de sortie | Egal      |      |         |                     |
| ET 💌       |         | Scolarité actuelle | Division       | Différent |      |         |                     |
| ET 💌       |         | Responsables       | Légal          | Egal      |      | 1 🔻     | $\odot \odot \odot$ |

#### 2. Choix des rubriques à afficher (QUOI ?)

- Profession, code postal, et commune du responsable légal1
- Nom et prénom1 de l'élève

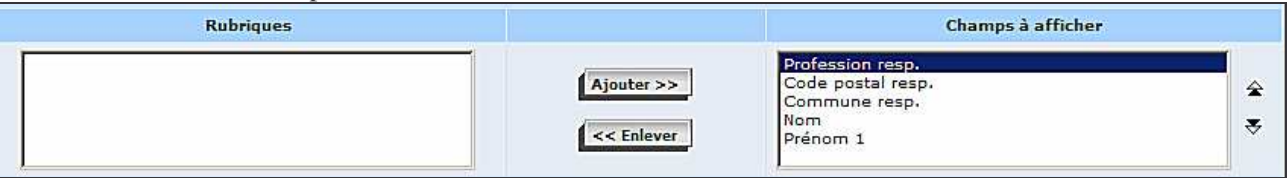

#### 3. Choix du tri-compteur (COMMENT ?):

Choisir l'ordre de tri par profession du responsable légal1, puis sur le code postal

| 🖬 Selection champs de tri 🐰 |              |          |
|-----------------------------|--------------|----------|
| Champs à afficher           | Ordre de tri | Compteur |
| Profession resp.            | 1 🔽          |          |
| Code postal resp.           | 2 🔽          |          |
| Commune resp.               | <b></b>      |          |
| Nom resp.                   |              |          |

#### 4. Résultat

| Profession resp.                       | Code postal resp | Commune resp. | Nom resp.   | Prénom resp. 🝦 |
|----------------------------------------|------------------|---------------|-------------|----------------|
| AGRICULTEUR EXPLOITANT                 | 75003            | PARIS         | FRANCOIS    | Vvon           |
| ARTISAN                                | 91000            | EVRY          | BFGAICRVM   | DCCQZGZO       |
| ARTISAN                                | 91000            | EVRY          | SY WTSCFQO  | DRPKPROZM      |
| ARTISAN                                | 91000            | EVRY          | MGDPZ       | FVNVJ          |
| ARTISAN                                | 91000            | EVRY          | MGDPZ       | FVNVJ          |
| ARTISAN                                | 91000            | EVRY          | XTIIPL      | MOSYNN         |
| ARTISAN                                | 91000            | EVRY          | VGCPDJE     | MYTSFM         |
| ARTISAN                                | 91000            | EVRY          | FJU OAGMO   | OWTGYDHM       |
| ARTISAN                                | 91000            | EVRY          | AQHOESPQHTL | RNOFSE         |
| ARTISAN                                | 91000            | EVRY          | YNT IEHGJIF | SMOAG          |
| CADRE ADMINIS. ET COMMERC.D'ENTREPRISE | 91000            | EVRY          | APWIJD      | DVNIUITT       |
| CADRE ADMINIS. ET COMMERC.D'ENTREPRISE | 91000            | EVRY          | JKJHQXEX    | DZKVFXKG       |
| CADRE ADMINIS. ET COMMERC.D'ENTREPRISE | 91000            | EVRY          | RUXXPCMZ    | EMIIZTHK       |
| CADRE ADMINIS. ET COMMERC.D'ENTREPRISE | 91000            | EVRY          | ALKHS       | EXHNWHVS       |

En posant un compteur sur la profession, ou le code postal :

| 🖪 Sélection champs de tri 🐰 |              |          |
|-----------------------------|--------------|----------|
| Champs à afficher           | Ordre de tri | Compteur |
| Profession resp.            | 1 💌          |          |
| Code postal resp.           | 2 💌          |          |
| Commune resp.               |              |          |
| Nom                         |              |          |
| Prénom 1                    |              |          |

| Profession resp.                       | 🝦 Code postal resp. | Commune resp. | 🗧 Nom resp. | 🍦 🛛 Prénom resp. |
|----------------------------------------|---------------------|---------------|-------------|------------------|
| AGRICULTEUR EXPLOITANT                 | 75003               | PARIS         | FRANCOIS    | Yvon             |
| Total: 1                               |                     |               |             |                  |
| ARTISAN                                | 91000               | EVRY          | BFGAICRVM   | DCCQZGZO         |
|                                        | 91000               | EVRY          | SY WTSCFQO  | DRPKPROZM        |
|                                        | 91000               | EVRY          | MGDPZ       | FVNVJ            |
|                                        | 91000               | EVRY          | MGDPZ       | FVNVJ            |
|                                        | 91000               | EVRY          | XTIIPL      | MOSYNN           |
|                                        | 91000               | EVRY          | VGCPDJE     | MYTSFM           |
|                                        | 91000               | EVRY          | FJU OAGMO   | OWTGYDHM         |
|                                        | 91000               | EVRY          | AQHOESPQHTL | RNOFSE           |
|                                        | 91000               | EVRY          | YNT IEHGJIF | SMOAG            |
| Total: 9                               |                     |               | 1           |                  |
| CADRE ADMINIS. ET COMMERC.D'ENTREPRISE | 91000               | EVRY          | APWIJD      | DVNIUITT         |
|                                        | 91000               | EVRY          | JKJHQXEX    | DZKVFXKG         |
|                                        | 91000               | EVRY          | RUXXPCMZ    | EMIIZTHK         |
|                                        | 91000               | EVRY          | ALKHS       | EXHNWHVS         |
|                                        | 91000               | EVRY          | PNHG        | FNXFCTY          |
|                                        |                     |               |             |                  |

## **EXEMPLE 17**

## Obtenir la liste des responsables ayant un courriel

#### 1. Choix des critères de sélection (QUI ?):

• On recherche des élèves scolarisés (sans date de sortie, et avec une division renseignée), **ET** 

• les responsables ayant un courriel renseigné dans la fiche (donc différent de vide) et ceci pour TOUS les responsables légal1, légal2 ou correspondant

| Critères d | le séle | ection               |                  |             |           |
|------------|---------|----------------------|------------------|-------------|-----------|
| ET/OU      | (       | Thème                | Critère          | Condition   | Valeurs ) |
|            | -       | Autre informations   | Date de sortie 💌 | Egal 💌      |           |
| ET 💌       | -       | Scolarité actuelle 💌 | Division         | Différent 💌 |           |
| ET 💌       | -       | Responsables         | Courriel resp. 💌 | Différent 💌 |           |

#### 2. Choix des rubriques à afficher (QUOI ?):

- Division, Nom et prénom1 de l'élève
- Nom et prénom du responsable, légal, Lien de parenté, Courriel

| Rubriques |                          | Champs à afficher                                                                                                    |
|-----------|--------------------------|----------------------------------------------------------------------------------------------------|
|           | Ajouter >><br><< Enlever | Division A Straight Straight S |

#### 3. Choix du tri-compteur (COMMENT ?):

Choisir l'ordre de tri par division et sur le nom de l'élève puis cocher la case « compteur » par division : vous aurez ainsi le nombre de parents possédant un courriel dans chaque division de l'établissement

| Champs à afficher | Ordre de tri | Compteur |
|-------------------|--------------|----------|
| Division          | 1            | N        |
| Nom               | 2 💌          |          |
| Prénom 1          |              |          |
| Courriel resp.    |              |          |
| Légal             |              |          |
| Lien de parenté   |              |          |
| Civilité resp.    |              |          |
| Nom resp.         |              |          |
| Prénom resp.      |              |          |

## **EXEMPLE 18**

Obtenir la liste des élèves entrants après la rentrée scolaire ou ayant quitté l'établissement en cours d'année

(mouvements d'élèves en 2006/2007)

#### 1. Choix des critères de sélection

• les élèves qui sont entrés dans l'établissement depuis le jour de la rentrée (04/09/2006 < date d'entrée < 30/06/2007)

OU

• les élèves qui sont sortis depuis le jour de la rentrée (04/09/2006< date de sortie < 30/06/2007)

Il faut effectuer les sélections avec les valeurs strictement supérieures ou inférieures, et non égale car sinon, la recherche retournerait tous les élèves qui sont rentrés le 04/09 donc le jour de la rentrée.

| Titre de l | 'extra  | ction :                   |            |                |      |                     |            |   |
|------------|---------|---------------------------|------------|----------------|------|---------------------|------------|---|
|            |         | mouvements o              | l'élèves 2 | 2006/2007      | Enre | gistrer sous        |            |   |
|            |         |                           |            |                |      |                     |            |   |
| Descripti  | on de   | l'extraction              |            |                |      |                     |            |   |
|            |         |                           |            |                |      |                     |            |   |
| Critères d | de séle | ection                    |            |                |      |                     |            |   |
| ET/OU      | (       | Thème                     |            | Critère        |      | Condition           | Valeurs    | ) |
|            | -       | Identification de l'élève |            | Date d'entrée  |      | Supérieur 💌         | 04/09/2006 |   |
| ET 💌       |         | Identification de l'élève |            | Date d'entrée  |      | Inférieur ou égal 💌 | 30/06/2007 |   |
| OU 🔽       | -       | Autre informations        | -          | Date de sortie |      | Supérieur 💌         | 04/09/2006 |   |
| ET 💌       |         | Autre informations        | -          | Date de sortie | -    | Inférieur ou égal 💌 | 30/06/2007 |   |

#### 2. Choix des rubriques à afficher

- nom (élève) prénom1 (élève)
- division
- date d'entrée.
- date de sortie.

| hoix du Thème |            |                                                                       |     |
|---------------|------------|-----------------------------------------------------------------------|-----|
| Rubriques     |            | Champs à affic                                                        | her |
|               | Ajouter >> | Nom<br>Prénom 1<br>Date d'entrée<br>MEF<br>Division<br>Date de sortie | *   |

#### 3. Choix du tri-compteur (COMMENT ?):

Les élèves seront d'abord triés par rapport à la division puis par ordre alphabétique.

| Sélection champs de tri |              |          |
|-------------------------|--------------|----------|
| Champs à afficher       | Ordre de tri | Compteur |
| Nom                     | <u>_</u>     |          |
| Prénom 1                |              |          |
| Date d'entrée           | 1            |          |
| MEF                     |              |          |
| Division                | 2 💌          |          |
| Date de sortie          | 3 💌          |          |

#### 4. Résultat

| mouvem | mouvements d'élèves 2006/2007 |            |               |                               |          |                      |  |  |
|--------|-------------------------------|------------|---------------|-------------------------------|----------|----------------------|--|--|
|        | Nom                           | 💠 Prénom 1 | Date d'entrée | ¢ MEF                         | Division | 🗧 🛛 Date de sortie 👙 |  |  |
| s      |                               | Jonathan   | 02/09/2004    | 4EME                          | 4E       | 17/10/2006           |  |  |
| D      |                               | Enzo       | 01/09/2005    | 3E SEGPA COMMERCE, VENTE      | ЗA       | 27/11/2006           |  |  |
| M      |                               | Alexandre  | 01/09/2005    | 3E SEGPA BATIMENT : FINITIONS | 3B       | 05/10/2006           |  |  |
| F      |                               | Jordan     | 02/09/2005    | 4EME SEGPA                    | 4A       | 05/09/2006           |  |  |
| £      |                               | Aa         | 01/09/2006    | 3EME                          | 3D       | 31/01/2007           |  |  |
| E      |                               | Jamel      | 04/09/2006    | 3EME                          |          | 05/09/2006           |  |  |
| c      |                               | Morgan     | 04/09/2006    | 5EME SEGPA                    |          | 05/09/2006           |  |  |
| т      |                               | Béatriz    | 05/09/2006    | 4EME                          | 4F       |                      |  |  |
| R      |                               | Erkida     | 05/09/2006    | 4EME                          | 4F       |                      |  |  |
| C      |                               | Damien     | 05/09/2006    | 6EME                          | 6F       |                      |  |  |
| F      |                               | Benjamin   | 05/09/2006    | 3EME                          |          | 01/09/2006           |  |  |
| A,     |                               | Kenny      | 11/09/2006    | 5EME SEGPA                    | 5A       |                      |  |  |